AiM Infotech

#### DTA S Series CAN Protocol and RS232 update to CAN

#### Release 1.01

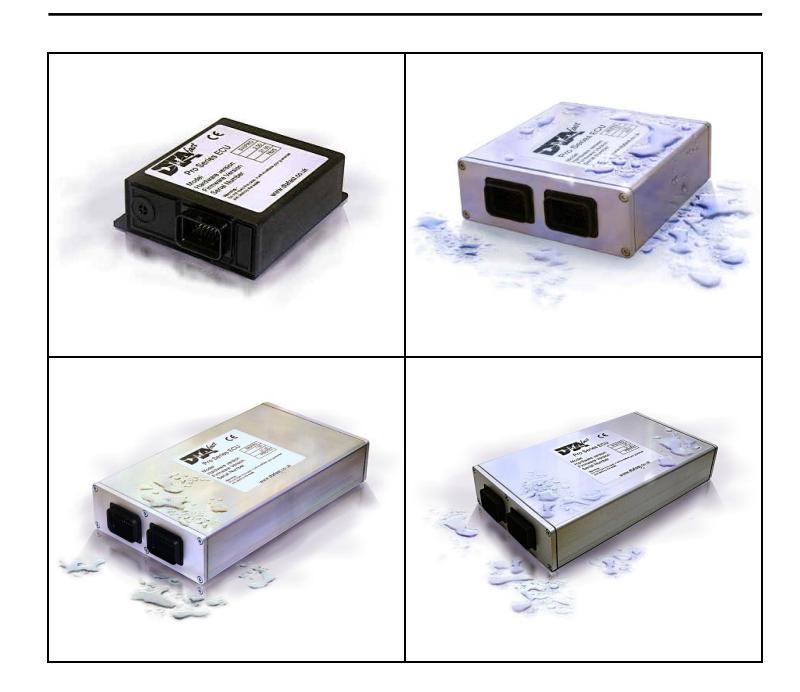

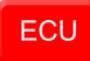

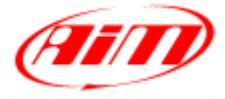

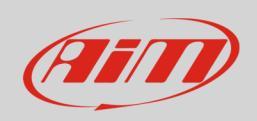

This tutorial explains how to connect DTA S series CAN protocol to AiM devices. Supported ECU models are:

- S40;
- S40 Pro;
- S60;
- S60 Pro;
- S80;
- S80 Pro;
- S100;
- S100 Pro.

### 1 Firmware prerequisites

DTA S Series ECUs have been using CAN bus communication protocol only from a defined firmware version onward. Here you find complete indication of all firmware versions needed for each supported S Series ECU.

- S40/S40 Pro from firmware version V37.00 onward;
- S60/S60 Pro from firmware version V36.00 onward;
- S80/S60 Pro from firmware version V40.00 onward;
- S100/S100 Pro from firmware version V43.00 onward.

**Please note**: in case your ECU has a firmware version older than these above specified, please upgrade the firmware.

InfoTech

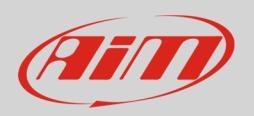

## 2 Software setting

For DTA ECUs to communicate with AiM devices a software setting is needed. DTA ECU comes with DTAWin software. To configure it in order to communicate with AiM devices follow these steps.

• Run DTAWin software and follow the path: "Other Map settings -> Data stream" as here below.

| DTASwin                                                |                                                    |                   |                  |          |   |
|--------------------------------------------------------|----------------------------------------------------|-------------------|------------------|----------|---|
| File Edit Display and Test Functions Data Log Real Tim | ne Mapping Engine Configuration Essential Map Sett | ings Other Map    | Settings Wind    | dow Help | ) |
| 20 M/AAAAAAA                                           |                                                    |                   | unctions         | ۰,       |   |
|                                                        |                                                    |                   |                  | •        |   |
| 🗰 Open Map File                                        |                                                    |                   | tions            | •        |   |
| The Mar Connector                                      |                                                    | Cam Fur           | tions            | •        |   |
|                                                        |                                                    | LDa ALS Par       | meters/MAP2      | •        |   |
|                                                        | BMW M3 550B30<br>PM07 M2 650P22                    | 10 Analogu        | 1 and AUX1       |          |   |
|                                                        | DTA Bover 1800K                                    | Analogu           | 2 and AUX2       |          |   |
|                                                        | Honda B18 itr dc2 8psi boost                       | 06, Analogu       | 3 and AUX3       |          |   |
| Configures                                             | Honda CBR600 Formula Student                       | 06 AUX 5 a        | d 6 Settings     |          |   |
|                                                        | Honda K20A2 Standard                               | 02/ Traction      | Control Setting  | 15       |   |
|                                                        | Rover 1800 K VVC                                   | 06/<br>Launch     | ontrol and Shif  | ft Cut   |   |
| mans                                                   | S2000 Standard Throttle Bodies                     | 24/<br>DD Battery | ompensations     |          |   |
|                                                        | ST170 KA 5                                         | 13 Data St        | am               |          |   |
|                                                        | Suzuki K5 and K6 GSXB 1000                         | 06 Electron       | : Dodal Sotting: | -        |   |
|                                                        | TOYOTA 2ZZ                                         | 06. Electron      | . reuai setting: | > ^      |   |
|                                                        | Vauxball 2.0 XF Taper Bodies                       | 06/11/2008 10     | 717              |          |   |

• "Serial Data Output For Dash" window appears: enable "Standard CAN Stream on?" as here below on the left.

| 📭 Serial Data Output For Dash                                                                                                    | Close Choice                                                                                                    | × |
|----------------------------------------------------------------------------------------------------|----------------------------------------------------------------------------------------------------|---|
| Dash RS232 Stream On ? Rototest Stream On ?   Standad CAN Stream On ?    Lotus Elise CAN Stream On ?    Number of Header Bytes 0 - 10 2   Header Byte Values 0 - 255 208   Oata Stream Specifications are<br>Given in the Manual Available from<br>www.dtafast.co.uk 0 | Update Update Map and Stay Open<br>Exit Update Map and Exit<br>Abandon Close Without Update<br>Cancel Cancel Close |   |

- Click on the red cross top right of "Serial Data Output for Dash" panel to close the window;
- "Close choice" panel, shown above on the left, appears select "Exit" and exit the software.

For any further information concerning ECU firmware/software settings and/or upgrading it is always recommended to address to the ECU dealer.

InfoTech

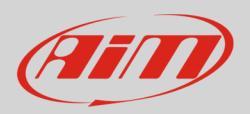

## 3 Wiring connection

DTA ECU CAN communication protocol is on the ECU front connector(s). DTA S40 has only one front connector while the others have two.

## 3.1 S40/S40 Pro ECU wiring connection

DTA S40/S40 Pro ECU features one 34 pins front male connector. Here below connector drawing and connection table are shown.

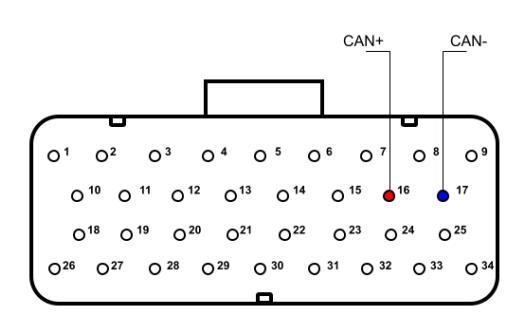

| DTA S4O/S40 Pro connector | Pin function | AiM cable |
|---------------------------|--------------|-----------|
| 16                        | CAN+         | CAN+      |
| 17                        | CAN-         | CAN-      |
|                           |              |           |

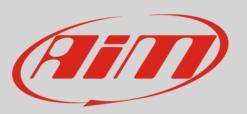

# 3.2 S60/S60 Pro, S80/S80 Pro and S100/S100 Pro ECU wiring connection

DTA S60/S60 Pro, S80/S80 Pro and S100/S100 Pro ECUs have two34 pins front male connectors. They can be distinguished by the number of bottom keys: the one to be used for CAN connection is that with two bottom keys. Here below are connector drawings as well as connection table.

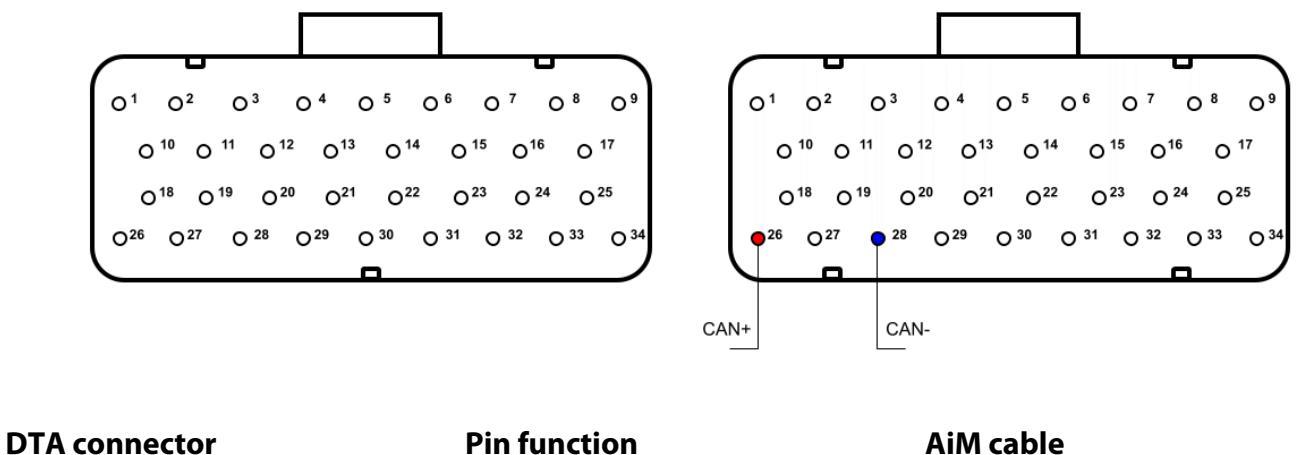

26 28 CAN+

**AiM cable** CAN+ CAN-

#### 4 AiM Logger configuration

Before connecting the ECU to the logger, set it up as follows:

Run Race Studio 2 software and follow this path:

- Device Configuration -> Select the device you are using;
- select the configuration or press "New" to create a new one;
- select ECU manufacturer "DTA" and ECU Model "S SERIES PRO (CAN)";
- transmit the configuration to the device pressing "Transmit".

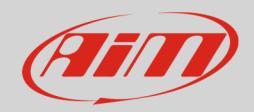

## 5 Available channels

Channels received by AiM loggers connected to "DTA" "S SERIES PRO (CAN)" protocol are:

| ID     | CHANNEL NAME     | FUNCTION                              |
|--------|------------------|---------------------------------------|
| ECU_1  | DTA_RPM          | RPM                                   |
| ECU_2  | DTA_SPEED        | Speed                                 |
| ECU_3  | DTA_TPS          | Throttle position sensor              |
| ECU_4  | DTA_ECT          | Engine cooling temperature            |
| ECU_5  | DTA_AIR_TEMP     | Intake air temperature                |
| ECU_6  | DTA_OIL_TEMP     | Oil temperature                       |
| ECU_7  | DTA_OIL_PRESS    | Oil pressure                          |
| ECU_8  | DTA_MAP          | Manifold air pressure                 |
| ECU_9  | DTA_FUEL_PRESS   | Fuel pressure                         |
| ECU_10 | DTA_FUEL_L_h     | Fuel consumption per hour in litres   |
| ECU_11 | DTA_FUEL_L_100km | Fuel consumption per 100 km in litres |
| ECU_12 | DTA_LAMBDA       | Lambda value                          |
| ECU_13 | DTA_ADVANCE      | Spark advance                         |
| ECU_14 | DTA_INJECTIME    | Injection time                        |
| ECU_15 | DTA_GEAR         | Engaged gear                          |
| ECU_16 | DTA_BATT         | Battery voltage                       |
| ECU_17 | DTA_ANA1         | Analog 1                              |
| ECU_18 | DTA_ANA2         | Analog 2                              |
| ECU_19 | DTA_ANA3         | Analog 3                              |
| ECU_20 | DTA_CAM_ADV      | CAM Advance                           |
| ECU_21 | DTA_CAM_TAR      | CAM Target                            |
| ECU_22 | DTA_CAM_PWM      | CAM Pulse with Modulation             |
| ECU_23 | DTA_KNOCK_ERR    | Knock error                           |
| ECU_24 | DTA_CAM_ERR      | CAM error                             |